# ご利用にあたりご注意とお願い

- ●「オリジナルシールが作れるwordテンプレートダウンロードサービス」は、以下の使用条件に同意いただいた方のみ に使用を許諾します。
- ●本サービスによる印刷上のトラブル、損害が発生しても、株式会社アサヒパックまたは第三者は一切責任を負いません。
- ●本サービスのテンプレートを印刷したものの再配布、販売などはできません。

#### 《使用環境&ご利用方法》

- ●「オリジナルシールが作れるWord(R)テンプレートダウンロードサービス」で提供するテンプレートは、 Microsoft(R)Word2000/2002/2003で加工し、ご活用できるダウンロードサービスです。
- ●ご利用には、Windows環境で動作するMicrosoft(R)Word2000/2002/2003が必要となります。

## はじめに

本サービスのWordテンプレートデータは、「図」として挿入されたはがきサイズ(100×148mm)のデザイン画像と、 「テキストボックス」で配置された打ち替え可能テキストで構成しております。

打ち替え可能テキストを打ち替えることで、産地や銘柄、kg、コピー、お名前などを自由に変更することができます。 ※デザイン画像(図)内のテキストを変更することはできません。

### 1-1 テキストの差し替え方法

- ① wordデータを開いた状態で、打ち替え可能部分のテキストにポインタを移動して下さい。
- テキスト上でダブルクリックをすると、テキスト全選択状態になり、内容を打ち替えることができます。また、書体を変更することも可能です。

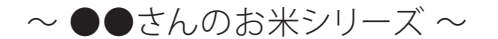

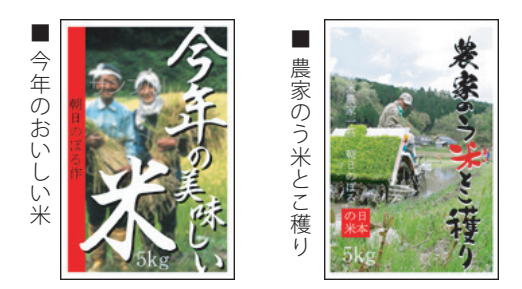

 まず、差し替える画像データを以下のサイズでご用意ください。(この作業はword上では 作業できません。)

サイズ ・・・・ 530×815 pixel (または90×138mm/150dpi)

- ② wordテンプレートデータを開き、サンプル写真を選択してください。
- ③ そのままの状態で、右クリック→『オートシェイプの書式設定』を選択してください。
- ④ 『色と線』タブ『色』→『塗りつぶしの効果』を選択してください。

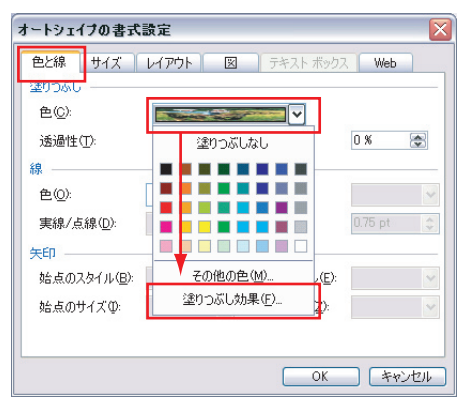

⑤ 『図』タブの『図の選択』をクリックして、①の写真を選択し、差し替えてください。

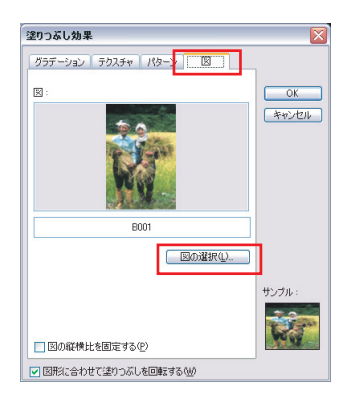

### 2-2 画像(写真)の差し替え方法②

~ ●●さんのお米シリーズ ~

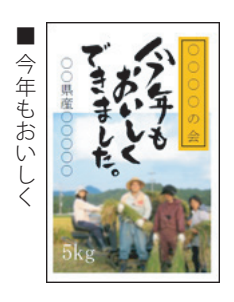

 まず、差し替える画像データを以下のサイズでご用意ください。(この作業はword上では 作業できません。)

サイズ・・・・ 530×530 pixel (または90×90mm/150dpi)

- ② wordテンプレートデータを開き、サンプル写真を選択してください。
- ③ そのままの状態で、右クリック→『オートシェイプの書式設定』を選択してください。
- ④ 『色と線』タブ『色』→『塗りつぶしの効果』を選択してください。

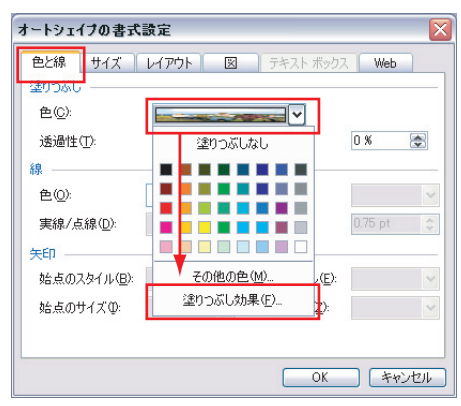

⑤ 『図』タブの『図の選択』をクリックして、①の写真を選択し、差し替えてください。

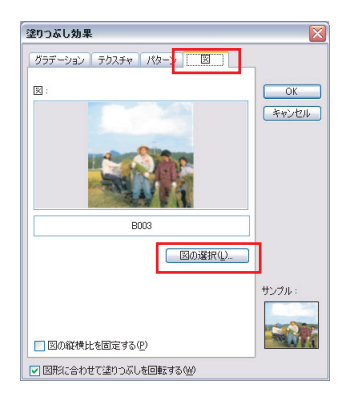

株式会社アサヒパック 本社:〒558-0046 大阪市住吉区上住吉1-4-2 TEL:06-6673-7771・FAX:06-6673-7776 ホームページ:http://www.asahipac.co.jp e-mail:info@asahipac.co.jp